# DEM-DAI1681

**PCM1681 Evaluation Module** 

# **User's Guide**

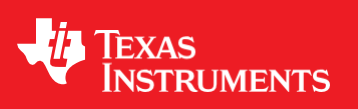

Literature Number: SBAU137 April 2008

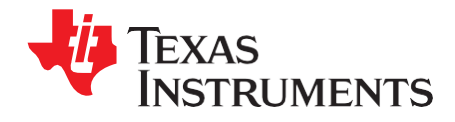

# Contents

| Prefa | ce                                                    | 7  |
|-------|-------------------------------------------------------|----|
| 1     | Description                                           | 9  |
| 1.1   | Functional Block Diagram                              | 10 |
| 1.2   | EVM Description                                       | 10 |
| 1.3   | Basic Connection and Operation                        | 11 |
| 1.4   | EVM Configuration Controls                            | 11 |
|       | 1.4.1 Jumper Controls                                 | 11 |
|       | 1.4.2 Switch Controls                                 | 12 |
|       | 1.4.3 DEM-PCM1681 Daughtercard Configuration Controls | 13 |
| 1.5   | Electrostatic Discharge Warning                       | 13 |
| 1.6   | Absolute Maximum Ratings                              | 14 |
| 2     | Demonstration Software                                | 15 |
| 2.1   | Overview                                              | 16 |
| 2.2   | Installation                                          | 16 |
| 2.3   | Using the Demonstration Software                      | 17 |
|       | 2.3.1 HOLD and PASS                                   | 19 |
|       | 2.3.2 Applicable Function Control                     | 19 |
| 3     | Typical Performance and Measurement Examples          | 21 |
| 3.1   | Typical Device Performance                            | 22 |
| 3.2   | Measurement Examples                                  | 23 |
| 4     | Schematic, PCB Layout, and Bill of Materials          | 27 |
| 4.1   | DEM-DAI/MDAC Schematics                               | 28 |
| 4.2   | DEM-PCM1681 Schematic                                 | 31 |
| 4.3   | Printed Circuit Board Layout—DEM-DAI/MDAC             | 32 |
| 4.4   | Printed Circuit Board Layout—DEM-PCM1681              | 35 |
| 4.5   | Component Lists                                       | 37 |
|       | 4.5.1 Bill of Materials for DEM-DAI/MDAC              | 37 |
|       | 4.5.2 Bill of Materials for DEM-PCM1681               | 39 |
| Impo  | rtant Notices                                         | 40 |

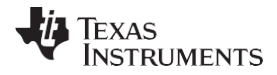

### List of Figures

| DEM-DAI1681 Functional Block Diagram                                                      | 10                                                                                                    |
|-------------------------------------------------------------------------------------------|----------------------------------------------------------------------------------------------------|
| Jumper JP001                                                                              | 11                                                                                                    |
| Demonstration Software Window                                                             | 17                                                                                                    |
| Attenuation Control                                                                       | 18                                                                                                    |
| Operation Control                                                                         | 18                                                                                                    |
| Function Control                                                                          | 18                                                                                                    |
| PCM1681 Performance vs f <sub>S</sub> (Sampling Rate) and f <sub>SYS</sub> (System Clock) | 22                                                                                                    |
| THD+N vs Input Level                                                                      | 23                                                                                                    |
| FFT (0 dB)                                                                                | 23                                                                                                    |
| FFT (–60 dB)                                                                              | 24                                                                                                    |
| FFT (–90 dB)                                                                              | 24                                                                                                    |
| FFT (BPZ)                                                                                 | 25                                                                                                    |
| Out-of-Band Noise vs System Clock and Oversampling Condition                              | 25                                                                                                    |
| Low-Pass Filter Schematic                                                                 | 28                                                                                                    |
| Daughtercard Sockets, Connector, and Regulator Schematic                                  | 29                                                                                                    |
| Digital Audio Interface Schematic                                                         | 30                                                                                                    |
| PCM1681 Daughtercard Schematic                                                            | 31                                                                                                    |
| DEM-DAI/MDAC Board Layout—Silkscreen                                                      | 32                                                                                                    |
| DEM-DAI/MDAC Board Layout—Top (Component) Side                                            | 33                                                                                                    |
| DEM-DAI/MDAC Board Layout—Bottom View                                                     | 34                                                                                                    |
| DEM-PCM1681 Board Layout—Silkscreen                                                       | 35                                                                                                    |
| DEM-PCM1681 Board Layout—Top (Component) Side                                             | 35                                                                                                    |
| DEM-PCM1681 Board Layout—Bottom View                                                      | 36                                                                                                    |
|                                                                                           | DEM-DAl1681 Functional Block Diagram<br>Jumper JP001<br>Demonstration Software Window<br>Attenuation Control<br>Operation Control<br>Function Control<br>PCM1681 Performance vs fs (Sampling Rate) and f <sub>SYS</sub> (System Clock)<br>THD+N vs Input Level.<br>FFT (0 dB)<br>FFT (-60 dB)<br>FFT (-60 dB)<br>FFT (-90 dB)<br>FFT (BPZ)<br>Out-of-Band Noise vs System Clock and Oversampling Condition<br>Low-Pass Filter Schematic<br>Daughtercard Sockets, Connector, and Regulator Schematic<br>Digital Audio Interface Schematic<br>Digital Audio Interface Schematic<br>DEM-DAI/MDAC Board Layout—Silkscreen<br>DEM-DAI/MDAC Board Layout—Top (Component) Side<br>DEM-PCM1681 Board Layout—Top (Component) Side<br>DEM-PCM1681 Board Layout—Top (Component) Side<br>DEM-PCM1681 Board Layout—Top (Component) Side |

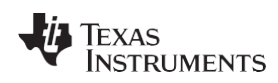

#### List of Tables

| SW006: Data Format Selection in Hardware Control Mode for PCM1681          | 12                                                                                                    |
|----------------------------------------------------------------------------|----------------------------------------------------------------------------------------------------|
| SW006: De-Emphasis and Mute Selection in Hardware Control Mode for PCM1681 | 12                                                                                                    |
| SW001/002/003: Format Selection for CS8414 (Digital Audio I/F Receiver)    | 12                                                                                                    |
| HDR001: Signal Path Selection for Pin 1 of PCM1681                         | 13                                                                                                    |
| HDR002: Mode Control Selection of PCM1681                                  | 13                                                                                                    |
| EVM Absolute Maximum Ratings                                               | 14                                                                                                    |
| Applicable Function Control Summary                                        | 19                                                                                                    |
| Bill of Materials—DEM-DAI/MDAC                                             | 37                                                                                                    |
| Bill of Materials—DEM-PCM1681                                              |                                                                                                    |
|                                                                            | SW006: Data Format Selection in Hardware Control Mode for PCM1681<br>SW006: De-Emphasis and Mute Selection in Hardware Control Mode for PCM1681<br>SW001/002/003: Format Selection for CS8414 (Digital Audio I/F Receiver)<br>HDR001: Signal Path Selection for Pin 1 of PCM1681<br>HDR002: Mode Control Selection of PCM1681<br>EVM Absolute Maximum Ratings<br>Applicable Function Control Summary<br>Bill of Materials—DEM-DAI/MDAC<br>Bill of Materials—DEM-PCM1681 |

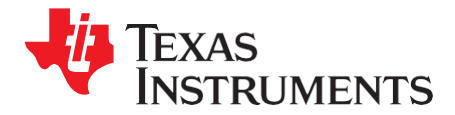

Preface SBAU137–April 2008

## **Read This First**

#### **About This Manual**

This document provides the information needed to set up and operate the DEM-DAI1681, a test platform for the eight-channel, 24-bit <u>PCM1681</u> audio digital-to-analog converter (DAC). The PCM1681 provides a subset of user-programmable functions through a parallel control port, in addition to a full set of user-programmable functions through a serial control port, SPI<sup>TM</sup>, or I<sup>2</sup>C<sup>TM</sup>. It also contains instructions to connect and set up the DEM-DAI1681 for operation, and for the installation and use of the software that controls the demonstration board. For a more detailed description of the PCM1681 product line, refer to the product data sheet available from the Texas Instruments web site at <u>http://www.ti.com</u>. Support documents are listed in the section of this guide entitled *Related Documentation from Texas Instruments*.

#### How to Use This Manual

Throughout this document, the abbreviation *EVM* and the term *evaluation module* are synonymous with the DEM-DAI1681 evaluation module.

Chapter 1 discusses the block diagram and primary features of the DEM-DAI1681. This chapter also provides general information regarding the default switch and jumper configurations.

Chapter 2 explains how to use the software provided with the DEM-DAI1681.

Chapter 3 presents measured typical performance and characteristic data for the PCM1681 when used with the DEM-DAI1681.

Chapter 4 includes the EVM electrical schematics, printed circuit board (PCB) layout, and the bills of materials.

#### Information About Cautions and Warnings

This document contains caution statements.

#### CAUTION

This is an example of a caution statement. A caution statement describes a situation that could potentially damage your software or equipment.

The information in a caution or a warning is provided for your protection. Please read each caution and warning carefully.

SYS-2722 is a registered trademark of Audio Precision, Inc.

Microsoft, Windows are registered trademarks of Microsoft Corporation.

SPI is a trademark of Motorola, Inc.

I<sup>2</sup>C is a trademark of NXP Semiconductors.

TOSLINK is a registered trademark of Toshiba Corporation. All other trademarks are the property of their respective owners.

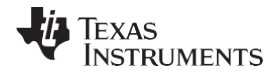

#### **Related Documentation From Texas Instruments**

The following documents provide information regarding Texas Instruments integrated circuits used in the assembly of the DEM-DAI1681. These documents are available from the <u>TI web</u> site. The last character of the literature number corresponds to the document revision that is current at the time of the writing of this User's Guide. Newer revisions may be available from the TI web site at <u>http://www.ti.com/</u> or call the Texas Instruments Literature Response Center at (800) 477–8924 or the Product Information Center at (972) 644–5580. When ordering, identify the document(s) by both title and literature number.

| Data Sheet                 | Literature Number |  |  |
|----------------------------|-------------------|--|--|
| PCM1681 Product data sheet | <u>SLES211</u>    |  |  |

#### If You Need Assistance

If you have questions regarding either the use of this evaluation module or the information contained in the accompanying documentation, please contact the Texas Instruments Product Information Center at (972) 644–5580 or visit the TI web site at <u>www.ti.com</u>.

#### **FCC Warning**

This equipment is intended for use in a laboratory test environment only. It generates, uses, and can radiate radio frequency energy and has not been tested for compliance with the limits of computing devices pursuant to subpart J of part 15 of FCC rules, which are designed to provide reasonable protection against radio frequency interference. Operation of this equipment in other environments may cause interference with radio communications, in which case the user at his own expense is required to take whatever measures may be required to correct this interference.

#### Trademarks

All trademarks are the property of their respective owners.

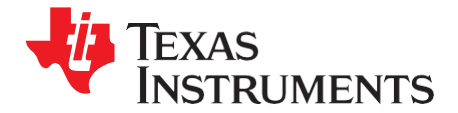

Chapter 1 SBAU137–April 2008

## Description

The DEM-DAI1681 is an evaluation board for the <u>PCM1681</u>, a 24-bit, 192-kHz, 8-channel audio DAC with digital audio receiver, 8-channel second-order post filter, mode control interface to a personal computer (PC), and various switches and jumpers for configuration controls.

The DEM-DAI1681 operates from 5-V and  $\pm$ 15-V analog power supplies with an S/PDIF input signal.

Project collateral discussed in this user's guide can be downloaded from the following URL: <u>http://www.ti.com/lit/zip/SBAU137</u>.

#### Торіс

#### Page

| 1.1 | Functional Block Diagram10        |
|-----|-----------------------------------|
| 1.2 | EVM Description10                 |
| 1.3 | Basic Connection and Operation11  |
| 1.4 | EVM Configuration Controls11      |
| 1.5 | Electrostatic Discharge Warning13 |
| 1.6 | Absolute Maximum Ratings14        |

#### 1.1 Functional Block Diagram

Figure 1-1 illustrates the functional block diagram of the DEM-DAI1681.

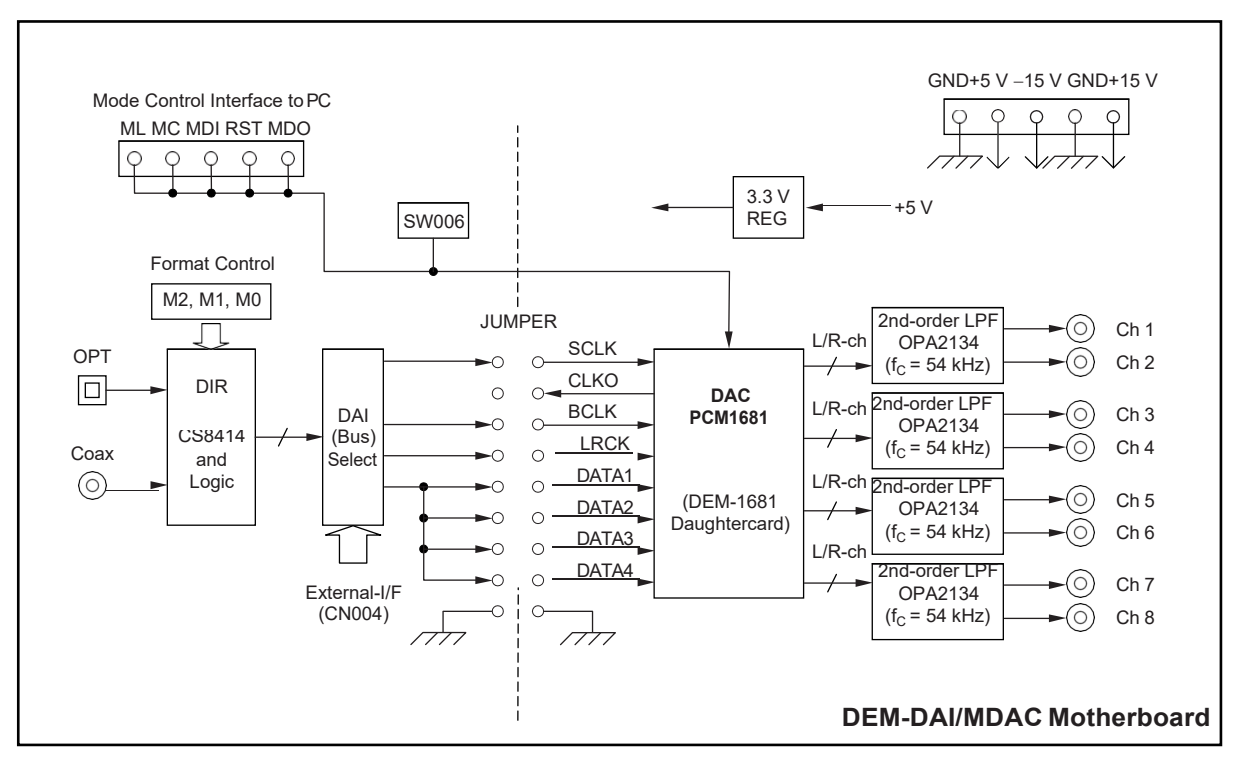

Figure 1-1. DEM-DAI1681 Functional Block Diagram

#### 1.2 EVM Description

The DEM-DAI1681 EVM is shipped with the following items:

- EVM Motherboard: DEM-DAI/MDAC
- EVM Daughtercard: DEM-PCM1681
- CD-ROM containing application software, a copy of this user's guide, and a <u>PCM1681 product data</u> <u>sheet</u>

If any of these items are missing or damaged, please contact your local Texas Instruments representative.

This EVM consists of two PCBs. The DEM-DAI/MDAC motherboard is a common PCB for similar devices such as the <u>DEM-DAI1608</u> and the <u>DEM-DAI1680</u>. The DEM-PCM1681 daughtercard contains the PCM1681 DAC device, as shown in Figure 1-1.

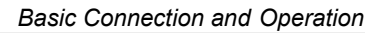

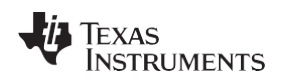

#### **1.3 Basic Connection and Operation**

- Set/confirm jumper JP001 to provide the system clock and other digital signals from the digital audio receiver to the PCM1681.
- Set/confirm jumper JP201–JP224 to select the cutoff frequency of the second-order post low-pass filter (LPF) for DAC outputs.
- Set/confirm jumper HDR002 and HDR001 of the PCM1681 daughtercard to select mode control and coressponding primary pin function.
- Connect the +5-V and  $\pm 15$ -V power supplies to V\_{CC}, AV\_{CC}, -AV\_{CC}, and GND on connectors CN051–CN055.
- Connect the S/PDIF signal into CN001 (COAX) or U001 (OPT).
- Connect the PC printer port to CN003 for mode control, if required.
- Set/confirm the input data format using SW001–SW003 and SW006 (H/W control mode) or the demonstration software (S/W SPI control).

#### 1.4 EVM Configuration Controls

#### 1.4.1 Jumper Controls

The following jumpers are provided onboard for configuration controls:

JP001: Set Interface of Digital Signal from DIR to DAC (the device under test [DUT])
 The digital signal generated by the digital interface receiver (DIR) is input to this jumper. For each shorted pin, the corresponding digital signal is applied to the PCM1681. All signals except for BCK and BCK [L/J] must be shorted for normal operation using the DIR; for BCK and BCK [L/J], one or the other must be shorted according to the data format selection of the DIR. Figure 1-2 shows jumper JP001.

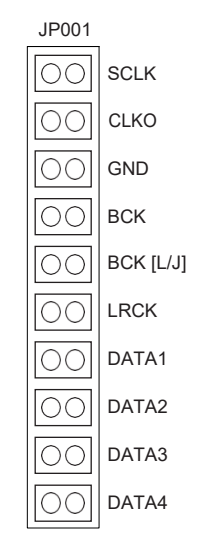

Figure 1-2. Jumper JP001

- JP201–JP224 (24 Pieces): Set f<sub>C</sub> (Corner Frequency) Selection of Second-Order Post LPF These jumpers determine the corner frequency (f<sub>C</sub>) of the second-order post low-pass filter.
  - JP201–JP224 shorted:  $f_c = 54$  kHz for BW = 20 kHz
  - JP201–JP224 open:  $f_c$  = 108 kHz for BW = 40 kHz

EVM Configuration Controls

#### 1.4.2 Switch Controls

The following switches, summarized in Table 1-1 to Table 1-3, are provided onboard for EVM control.

| FMT1 (as S4/ML) | FMT0 (as S1/RST) | Data Format Selection                     |  |  |  |
|-----------------|------------------|-------------------------------------------|--|--|--|
| On (L)          | On (L)           | 24-bit, Right-Justified Format            |  |  |  |
| On (L)          | Off (H)          | 16-bit to 24-bit, I <sup>2</sup> S Format |  |  |  |
| Off (H)         | On (L)           | 16-bit to 24-bit, Left-Justified Format   |  |  |  |
| Off (H)         | Off (H)          | 24-bit, I <sup>2</sup> S Mode TDM Format  |  |  |  |

#### Table 1-1. SW006: Data Format Selection in Hardware Control Mode for PCM1681

#### Table 1-2. SW006: De-Emphasis and Mute Selection in Hardware Control Mode for PCM1681

| MUTE (as S2/MDI) | DEMP (as S3/MC) | De-Emphasis and Mute Selection    |  |  |
|------------------|-----------------|-----------------------------------|--|--|
| On (L)           | On (L)          | Mute Off, De-Emphasis Off         |  |  |
| On (L)           | Off (H)         | Mute Off, De-Emphasis 44.1 kHz On |  |  |
| Off (H)          | On (L)          | Mute On, De-Emphasis Off          |  |  |
| Off (H)          | Off (H)         | Mute On, De-Emphasis 44.1 kHz On  |  |  |

#### Table 1-3. SW001/002/003: Format Selection for CS8414 (Digital Audio I/F Receiver)

| SW003 (M2) | SW002 (M1) | SW001 (M0) | Data Format Selection                           |  |
|------------|------------|------------|-------------------------------------------------|--|
| L          | L          | L          | 16-bit to 24-bit, Left-Justified <sup>(1)</sup> |  |
| L          | Н          | L          | 16-bit to 24-bit, I <sup>2</sup> S              |  |
| Н          | L          | Н          | 16-bit, Right-Justified                         |  |

<sup>(1)</sup> BCK of JP001 selection. When Left-Justified data format is used, move the jumper from BCK to BCK [L/J] for the JP001 setting. SW004: Manual reset for CS8414

SW005: Digital Audio Interface Selection

- Internal—CS8414
- External—(CN004)

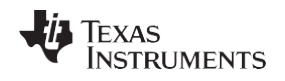

#### 1.4.3 DEM-PCM1681 Daughtercard Configuration Controls

This section discusses the headers that are provided as configuration controls for the PCM1681 daughtercard.

#### 1.4.3.1 HDR001: Select Signal Path for Pin 1 of PCM1681

Either 1-2 or 3-2 must be shorted according to the function of pin 1 of the PCM1681, which is determined by the HDR002 setting. Table 1-4 summarizes the select signal path configuration for HDR002.

| HDR001  |       |                                                                     |  |  |
|---------|-------|---------------------------------------------------------------------|--|--|
| 1-2 3-2 |       | Signal Path for Pin 1 of PCM1681                                    |  |  |
| Short   | Open  | Path for ZR1 output for S/W (SPI and I <sup>2</sup> C) Control Mode |  |  |
| Open    | Short | Path for FMT0 input for H/W Control Mode                            |  |  |

Table 1-4. HDR001: Signal Path Selection for Pin 1 of PCM1681

#### 1.4.3.2 HDR002: Select Mode Control of PCM1681

Either 1-2, 3-4, 5-6, or 7-8 must be shorted in order to select mode control type and oversampling condition of the PCM1681. Table 1-5 summarizes the mode control selection configuration for HDR002.

| Table 1-5. HDR002: Mode | Control Selection of PCM1681 |
|-------------------------|------------------------------|
|-------------------------|------------------------------|

|       | HDF   |       |       |                                             |
|-------|-------|-------|-------|---------------------------------------------|
| 1-2   | 3-4   | 5-6   | 7-8   | Mode Control of PCM1681                     |
| Short | Open  | Open  | Open  | S/W (I <sup>2</sup> C) Control Mode         |
| Open  | Short | Open  | Open  | H/W Control Mode with Narrow Band Operation |
| Open  | Open  | Short | Open  | H/W Control Mode with Wide Band Operation   |
| Open  | Open  | Open  | Short | S/W (SPI) Control Mode                      |

#### 1.5 Electrostatic Discharge Warning

Many of the components on the DEM-DAI1681 are susceptible to damage by electrostatic discharge (ESD). Customers are advised to observe proper ESD handling precautions when unpacking and handling the EVM, including the use of a grounded wrist strap at an approved ESD workstation.

#### CAUTION

Failure to observe ESD handling procedures may result in damage to EVM components.

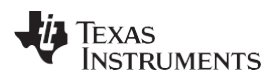

#### 1.6 Absolute Maximum Ratings

Table 1-6 summarizes the absolute maximum ratings for the DEM-DAI1681 EVM.

#### Table 1-6. EVM Absolute Maximum Ratings

|                             | DEM-DAI1681 EVM |     |     |      |
|-----------------------------|-----------------|-----|-----|------|
| Parameter                   | MIN             | ТҮР | MAX | UNIT |
| Power Supplies              |                 |     |     |      |
| 5-V Power supply CN054      |                 |     | +6  | V    |
| ±15-V Power supply CN051/3  |                 |     | ±18 | V    |
| Signal Inputs               |                 |     |     |      |
| S/PDIF input CN001          |                 |     | ±2  | V    |
| PC interface input CN003    | 0               |     | 4   | V    |
| Signal Outputs              |                 |     |     |      |
| Line outputs CN201 to CN208 |                 |     | ±4  | V    |

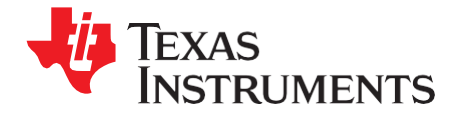

Chapter 2 SBAU137–April 2008

This chapter provides information regarding the software that is provided with the DEM-DAI1681. The software allows programming of the PCM1681 internal registers.

| Торіс |                                  | Page |
|-------|----------------------------------|------|
| 2.1   | Overview                         | 16   |
| 2.2   | Installation                     | 16   |
| 2.3   | Using the Demonstration Software | 17   |

Overview

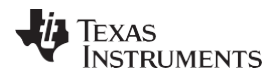

www.ti.com

#### 2.1 Overview

Use the demonstration software on a personal computer (PC) or lab PC that meets the following requirements:

- Equipped with Microsoft® Windows® operating system (Windows XP or earlier)
- Available printer port
- CD-ROM drive

#### 2.2 Installation

First, connect the PC printer port to CN003 on the DEM-DAI1681 using a standard printer cable.

Next, install the demonstration software. The software is distributed on a CD-ROM that is shipped with the DEM-DAI1681. The software is also available for download from the <u>DEM-DAI1681</u> product folder at <u>www.ti.com</u>.

To install the software on the PC, first create a new folder on your hard disk drive with an appropriate name (such as *DEM1681*). Next, load the CD-ROM into the PC, and navigate to the DEM1681 folder on the CD-ROM. Copy all the files in the DEM1681 directory to the new folder on the PC.

Open the configuration setting file named *dem1608.ini* using a text editor, such as Notepad or WordPad. When the file is open, search for the following command line:

PCMIFADR = &h378

The address *&h378* indicates the printer port address that the demonstration software uses to communicate with the DEM-DAI1681. This address must be set to *&h378*, *&h278*, or *&h3BC*. Most PCs use *&h378* as the default printer port address. If your printer port is not located at *&h378*, edit the address to correspond with the PC printer port address.

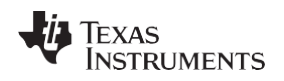

#### 2.3 Using the Demonstration Software

Open the working directory you created on the PC (see the Installation section). Double-click on the application file named *dem1608.exe*. A window appears on your desktop screen, as shown in Figure 2-1. There are two menu selections (Execute and Window) in the menu bar near the top of the window.

| PCM1608 ver1.0<br>Execute ( <u>E</u> ) Window | • (W) |
|-----------------------------------------------|-------|
| -Mode Regist                                  | er —  |
| Register 1                                    | FFh   |
| Register2                                     | FFh   |
| Register3                                     | FFh   |
| Register4                                     | FFh   |
| Register5                                     | FFh   |
| Registeró                                     | FFh   |
| Register7                                     | 00h   |
| Register8                                     | 00h   |
| Register9                                     | 00h   |
| Register10                                    | 00h   |
| Register11                                    | 01h   |
| Register 12                                   | 00h   |
|                                               |       |
| Register 16                                   | FFh   |
| Register17                                    | FFh   |
| Register 18                                   | 00h   |
| Register 19                                   | 00h   |
|                                               |       |

Figure 2-1. Demonstration Software Window

The **Execute** menu includes three selections:

- Initialize instructs the program to write almost of the PCM1681 internal registers with the default values
- *Reset* instructs the program to rewrite the PCM1681 internal registers with the data currently selected in the application window
  - This window and function is not applicable on the PCM1681:
- Exit closes the application

The **Window** menu includes five options:

- Attenuation control (see Figure 2-2): enables users to control PCM1681 digital attenuation level by changing the slider position for each channel.
- Operation control (see Figure 2-3): allows users to control mute on/off and DAC operation enable/disable by channel.
- Function control (see Figure 2-4): controls various programmable functions, such as Interface formats, oversampling mode, DAC output phase, de-emphasis function/frequency, and so forth. Some functions are not available for the PCM1681; see Table 2-1 for details.
  - These windows and functions are not applicable on the PCM1681:
- GPO control
- Register read

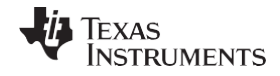

Using the Demonstration Software

| PCM1608 Attenuation |    |         | - 🗆 ×  |
|---------------------|----|---------|--------|
| Control Data        | HO | LD      |        |
| -ATT                |    | -Step:L | evel – |
| DAC1                | ٢  | 255:    | OdB    |
| DAC2                | ۲  | 255:    | OdB    |
| DAC3                | ۲  | 255:    | OdB    |
| DAC4                | ١  | 255:    | OdB    |
| DAC5                | ١  | 255:    | OdB    |
| DAC6                | ۲  | 255:    | OdB    |
| DAC7                | ٢  | 255:    | OdB    |
| DAC8                | ۲  | 255:    | OdB    |
|                     |    | _       |        |
|                     |    | CLO     | DSE    |

Figure 2-2. Attenuation Control

| PCM1608 DAC Operation | n 💶 🗙 |
|-----------------------|-------|
| Control Data          | HOLD  |
| - Mute                |       |
| DAC1 OFF              | ⊠ON   |
| DAC2 OFF              | ⊠ON   |
| DAC3 COFF             | ⊠ON   |
| DAC4 OFF              | ⊠ON   |
| DAC5 COFF             | ⊠ON   |
| DAC6 COFF             | ⊠ON   |
| DAC7 COFF             | ⊠ON   |
| DAC8 OFF              | ⊠ON   |
|                       |       |
|                       | CLOSE |

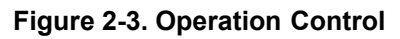

| PCM1608 Function              | _              |
|-------------------------------|----------------|
| Control Data                  | HOLD           |
| -FUNCTION                     |                |
| CLKE CL<br>Enable I Norma     | KD<br>al 🗾     |
| Roll-off Di<br>Sharp - 44.1ki | dF DMC<br>Hz ▪ |
| I/F format                    | Output Phase   |
| 24bit Right Justified         | ▼ Normal ▼     |
| Oversampling                  | Z-Flag Phase   |
| 64fs (32fs for 192kHz)        | Active High    |
|                               |                |
|                               | CLOSE          |
|                               |                |

Figure 2-4. Function Control

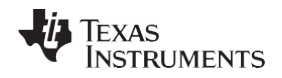

#### 2.3.1 HOLD and PASS

Near the top of each window, there is a small button. This button is labeled either *HOLD* or *PASS*. You can toggle the current setting by clicking on this button. When set to HOLD, the settings in an active window can be changed, but are not written to the register(s) until you press the OK button that appears at the bottom of the screen.

When the button is set to PASS, any setting changes made in an active window are immediately written to the corresponding register(s).

#### 2.3.2 Applicable Function Control

Table 2-1 summarizes the various functions of the DEM-DAI1681 and the default settings for each function. Note that the software is also designed to control the DEM-DAI1608 as well as the DEM-DAI1681; therefore, there are several inconsistencies between the demonstration software and the PCM1681 register definitions. Table 2-1 also describes these differences between the software of DEM-DAI1681 and PCM1681 in detail.

| Function                                                           | PCM1681 Default Setting          | Availability on DEM-DAI1681      |
|--------------------------------------------------------------------|----------------------------------|----------------------------------|
| Digital Attenuation Control, 0 dB to –63 dB in 0.5-dB Steps        | 0 dB, No Attenuation             | Applicable                       |
| Soft Mute Control                                                  | Mute Disabled                    | Applicable                       |
| DAC1-8 Operation Control                                           | DAC1–8 Enabled                   | Applicable                       |
| Audio Data Format Control                                          | 16-Bit to 24-Bit Left-Justified  | Partly Applicable <sup>(1)</sup> |
| Digital Filter Roll-Off Control                                    | Sharp Roll-Off                   | Applicable                       |
| De-Emphasis All Channel Function<br>Control                        | De-Emphasis All Channel Disabled | Applicable                       |
| De-Emphasis All Channel Sample Rate Selection                      | 44.1 kHz                         | Applicable                       |
| Output Phase Select                                                | Normal Phase                     | Applicable                       |
| Zero Flag Polarity Select                                          | High                             | Applicable                       |
| Software Reset Control                                             | Reset Disabled                   | Not Applicable                   |
| Output Phase Select per Channel                                    | Reverse Phase                    | Not Applicable                   |
| Oversampling Rate Control                                          | Narrow (x64, x32, x16) mode      | Applicable                       |
| Digital Filter Roll-Off Control per DATA<br>Group                  | Slow Roll-Off                    | Not Applicable                   |
| Zero Flag Combination Select                                       | ZR1: DATA1 Lch<br>ZR2: DATA1 Rch | Not Applicable                   |
| Digital Attenuation Mode Select                                    | 0 to –63 dB, 0.5-dB step         | Not Applicable                   |
| Zero Detect Status<br>(Read-only, I <sup>2</sup> C Interface Only) | Not Applicable                   | Not Applicable                   |
| Function                                                           | DEM-DAI1681 Default Setting      | Availability on PCM1681          |
| SCKO Frequency Selection and Output<br>Enable Control              | Enabled as SCKO = SCKI           | Not Applicable                   |
| GPO Output Set and Control                                         | Enabled as Zero Flags, not GPOs  | Not Applicable                   |
| Register Read and Address Control                                  | Enabled without Auto-Increment   | Not Applicable                   |

#### **Table 2-1. Applicable Function Control Summary**

<sup>(1)</sup> There is a difference betwen applicable formats and default setting.

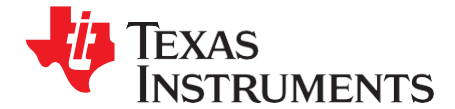

# Typical Performance and Measurement Examples

This chapter presents typical performance and a measured data example of the PCM1681 on the DEM-PCM1681. The process of measuring dynamic characteristics is also discussed, along with example characteristic data. Performance evaluations used the Audio Precision SYS-2722® audio analyzer.

| Торіс | F                           | Page |
|-------|-----------------------------|------|
| 3.1   | Typical Device Performance2 | 2    |
| 3.2   | Measurement Examples2       | 3    |

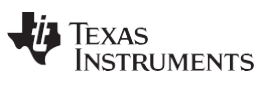

#### 3.1 Typical Device Performance

Figure 3-1 illustrates a measurement example of PCM1681 performance on a DEM-DAI1681 with default settings.

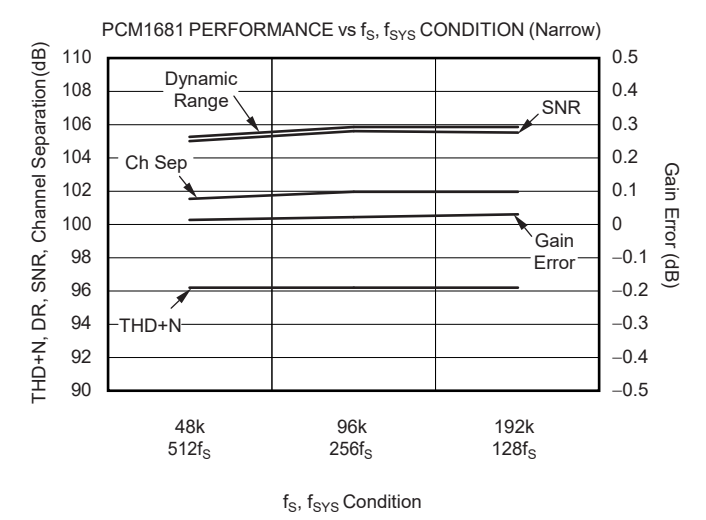

Figure 3-1. PCM1681 Performance vs f<sub>s</sub> (Sampling Rate) and f<sub>sys</sub> (System Clock)

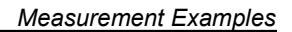

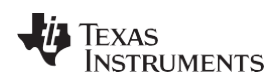

#### 3.2 Measurement Examples

Figure 3-2 illustrates THD+N performance according to a 1-kHz signal sweep of the digital input level.

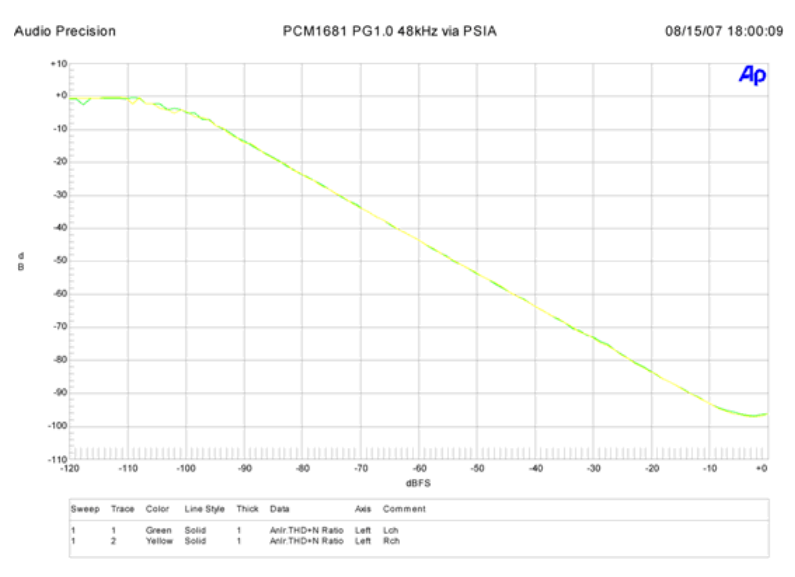

Figure 3-2. THD+N vs Input Level

Figure 3-3 through Figure 3-6 show FFT results for full-scale performance and characteristic performance under a range of conditions. FFT data numbers are 32-k points for all four FFT graphs.

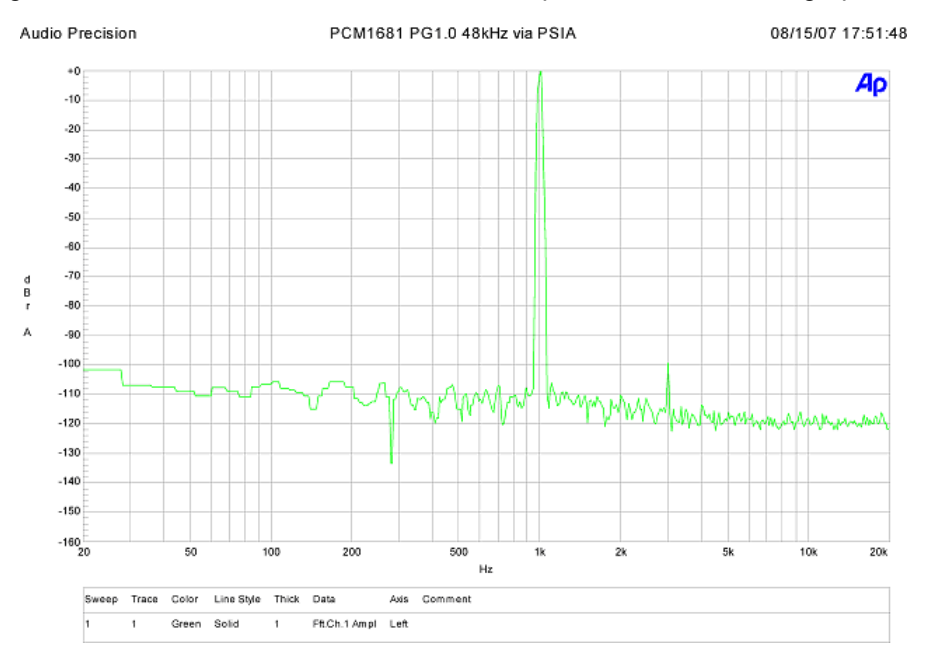

Figure 3-3. FFT (0 dB)

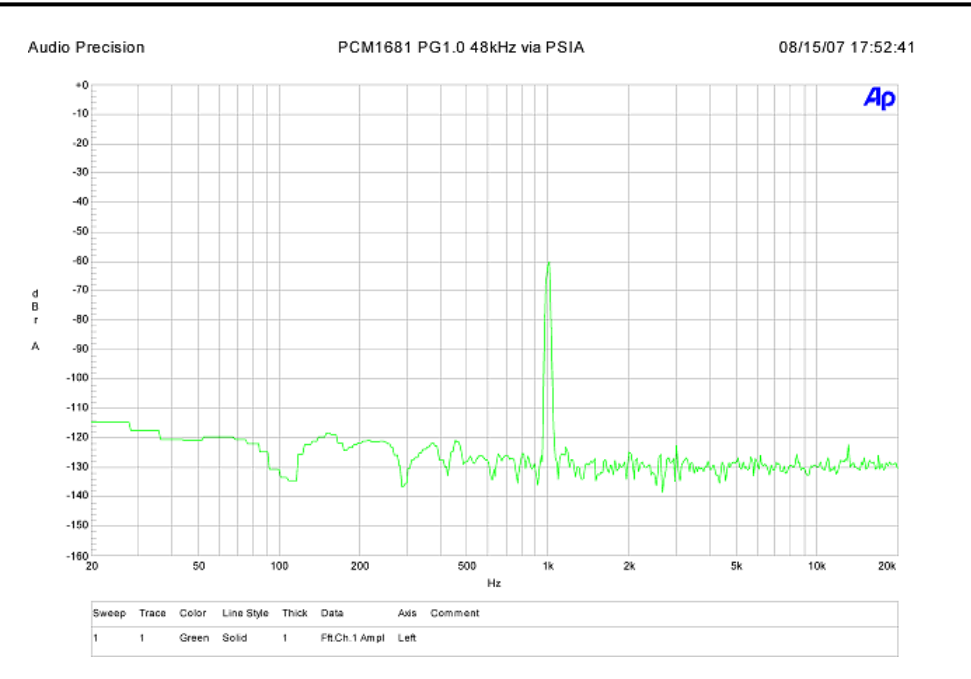

Figure 3-4. FFT (-60 dB)

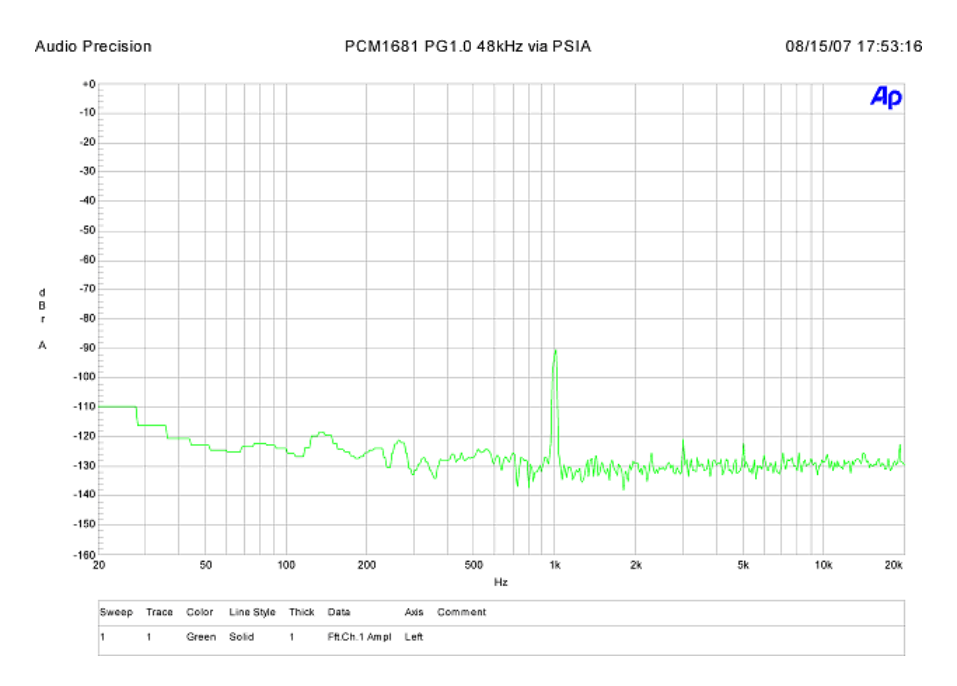

Figure 3-5. FFT (-90 dB)

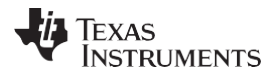

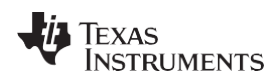

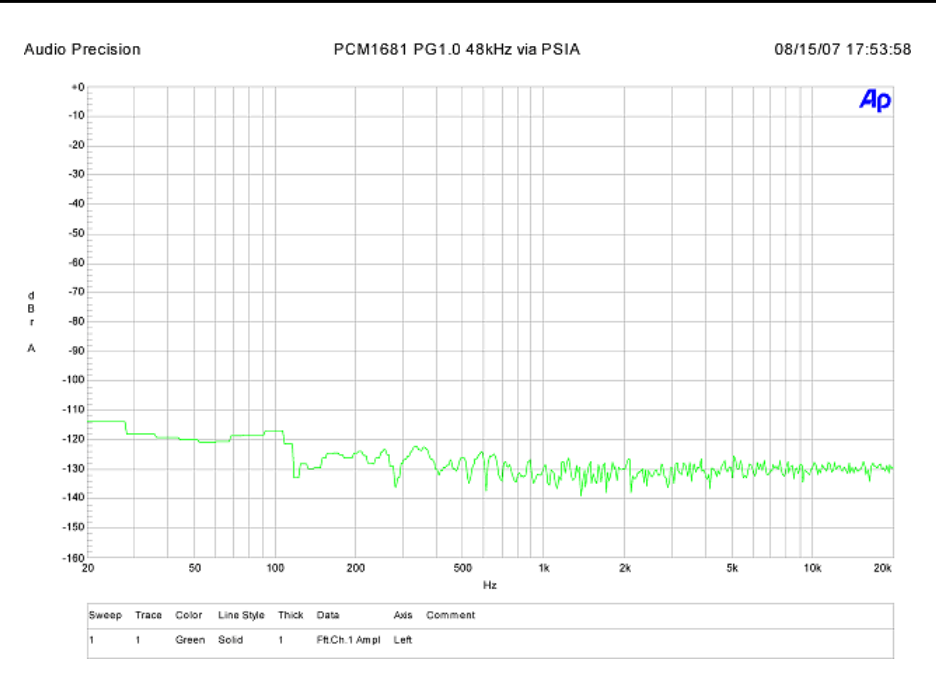

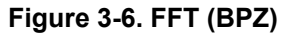

Figure 3-7shows the out-of-band noise characteristic according to the system clock ratio and oversampling mode (narrow/wide) setting. A relatively high ratio and wide mode is recommended for lower out-of-band noise.

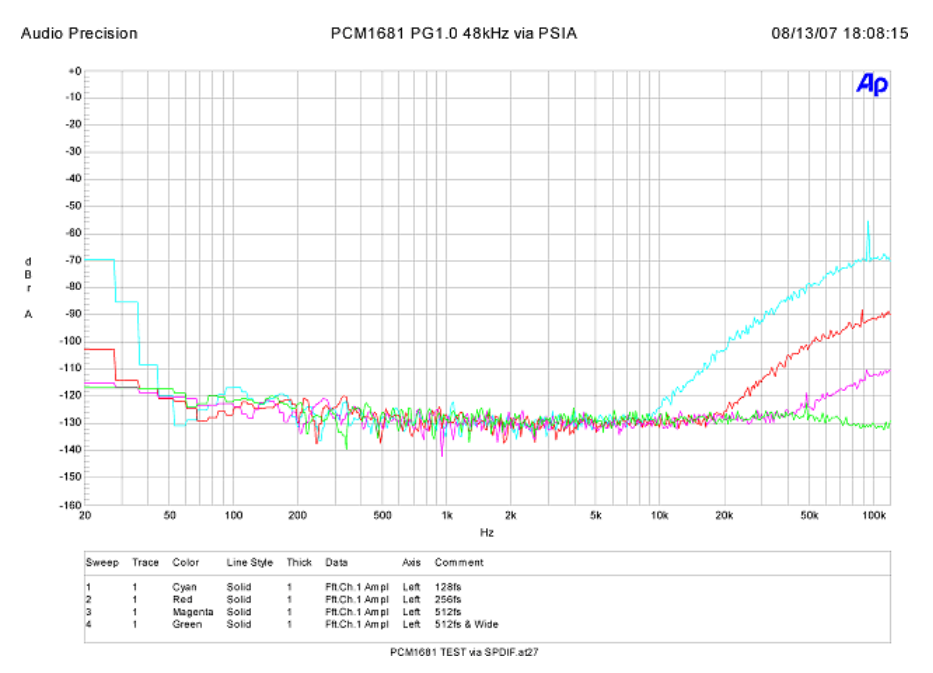

Figure 3-7. Out-of-Band Noise vs System Clock and Oversampling Condition

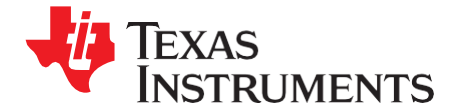

# Schematic, PCB Layout, and Bill of Materials

This chapter provides the electrical and physical layout information for the DEM-DAI/MDAC and the DEM-PCM1681. The bill of materials (BOM) is included for component and manufacturer reference.

**Note:** Board layouts are not to scale. These are intended to show how the board is laid out; they are not intended to be used for manufacturing DEM-DAI1681 PCBs.

# TopicPage4.1DEM-DAI/MDAC Schematics284.2DEM-PCM1681 Schematic314.3Printed Circuit Board Layout—DEM-DAI/MDAC324.4Printed Circuit Board Layout—DEM-PCM1681354.5Component Lists37

#### 4.1 DEM-DAI/MDAC Schematics

The schematic for the sections of the DEM-DAI/MDAC is shown in Figure 4-1 through Figure 4-3.

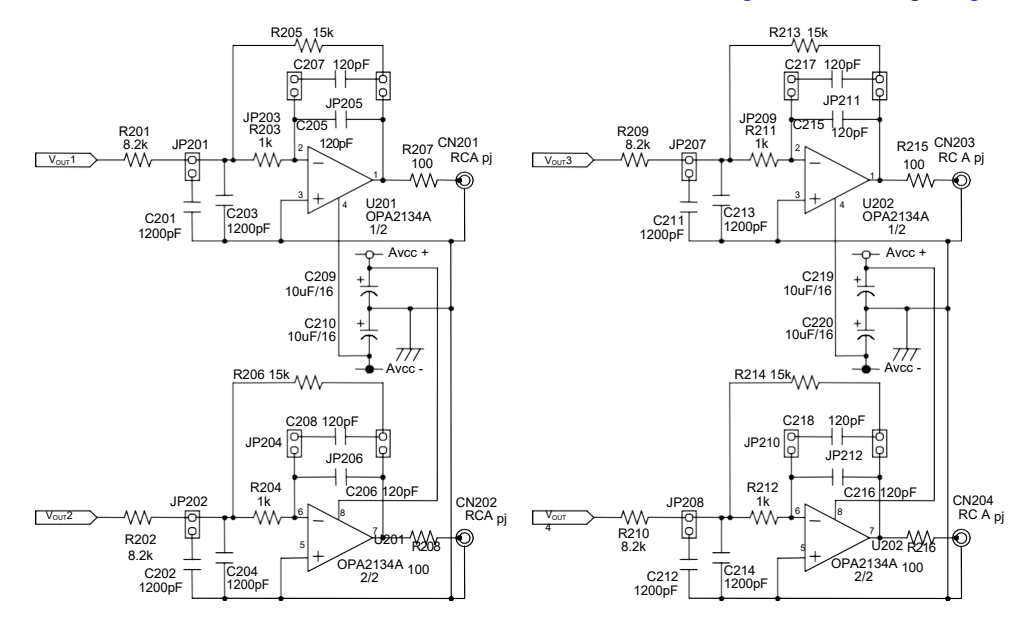

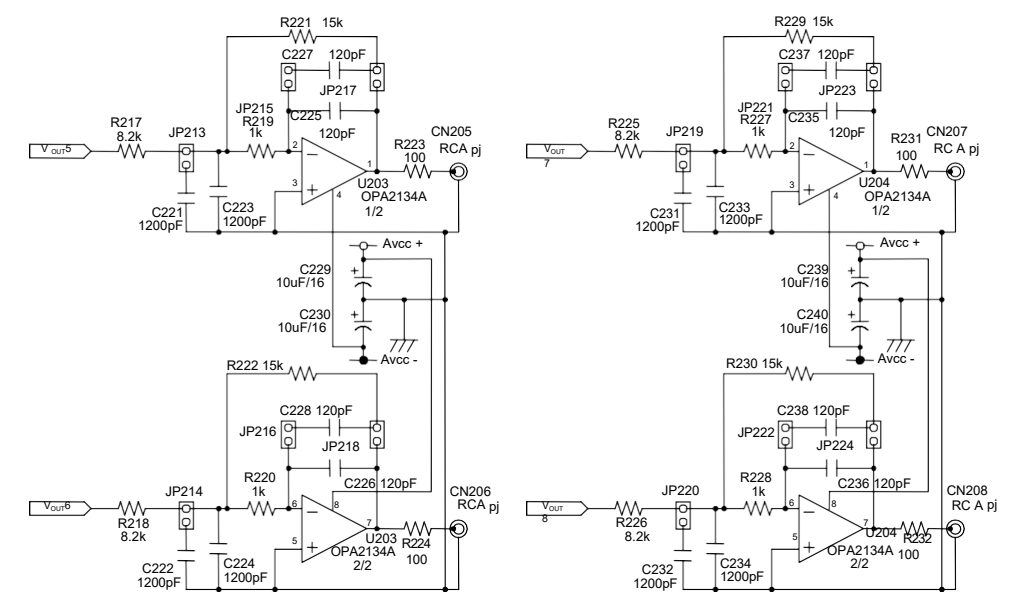

Figure 4-1. Low-Pass Filter Schematic

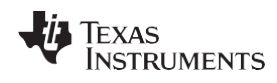

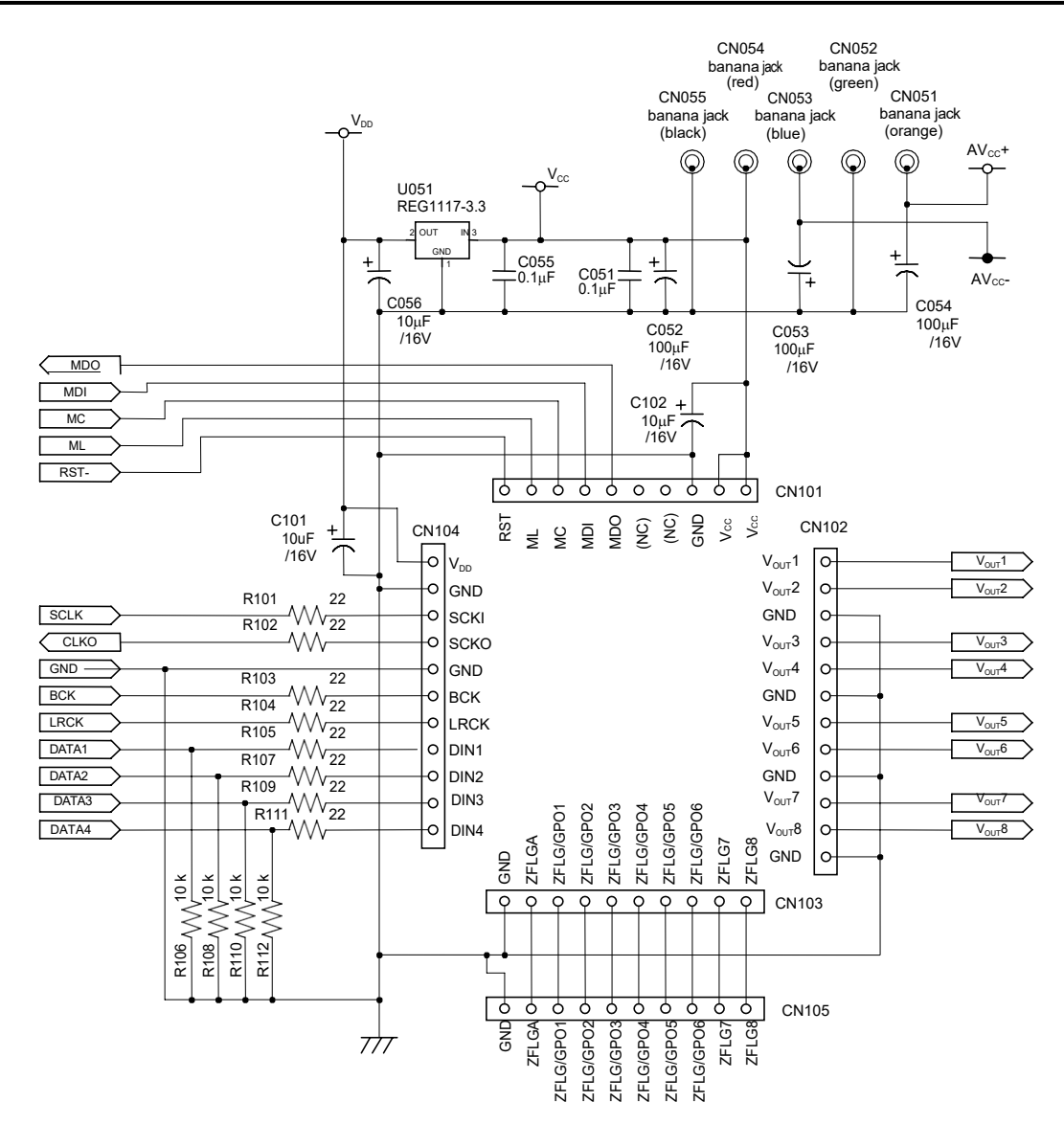

Figure 4-2. Daughtercard Sockets, Connector, and Regulator Schematic

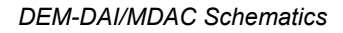

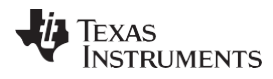

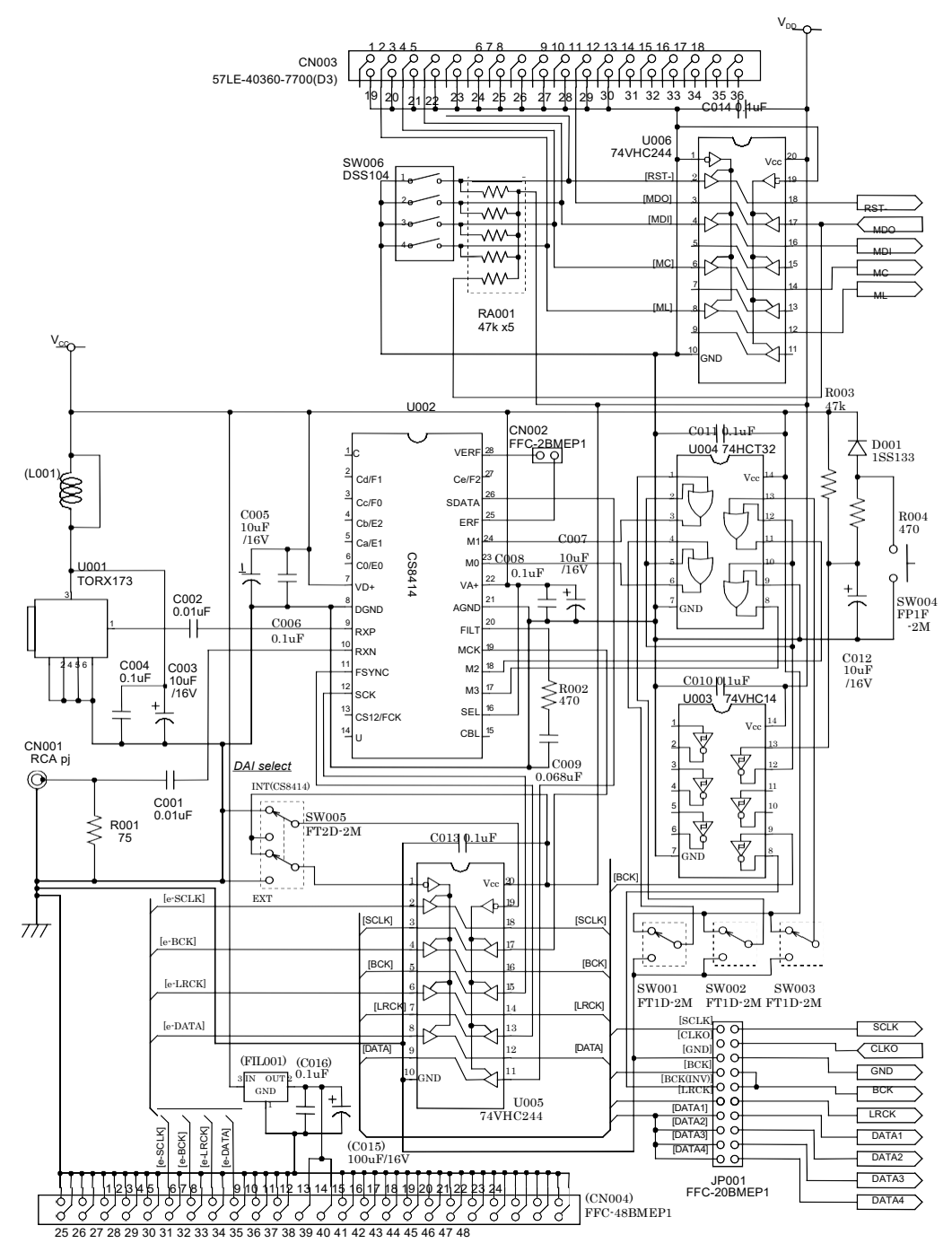

Figure 4-3. Digital Audio Interface Schematic

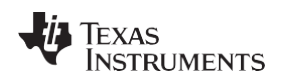

#### 4.2 DEM-PCM1681 Schematic

Figure 4-4 illustrates the schematic for the DEM-PCM1681.

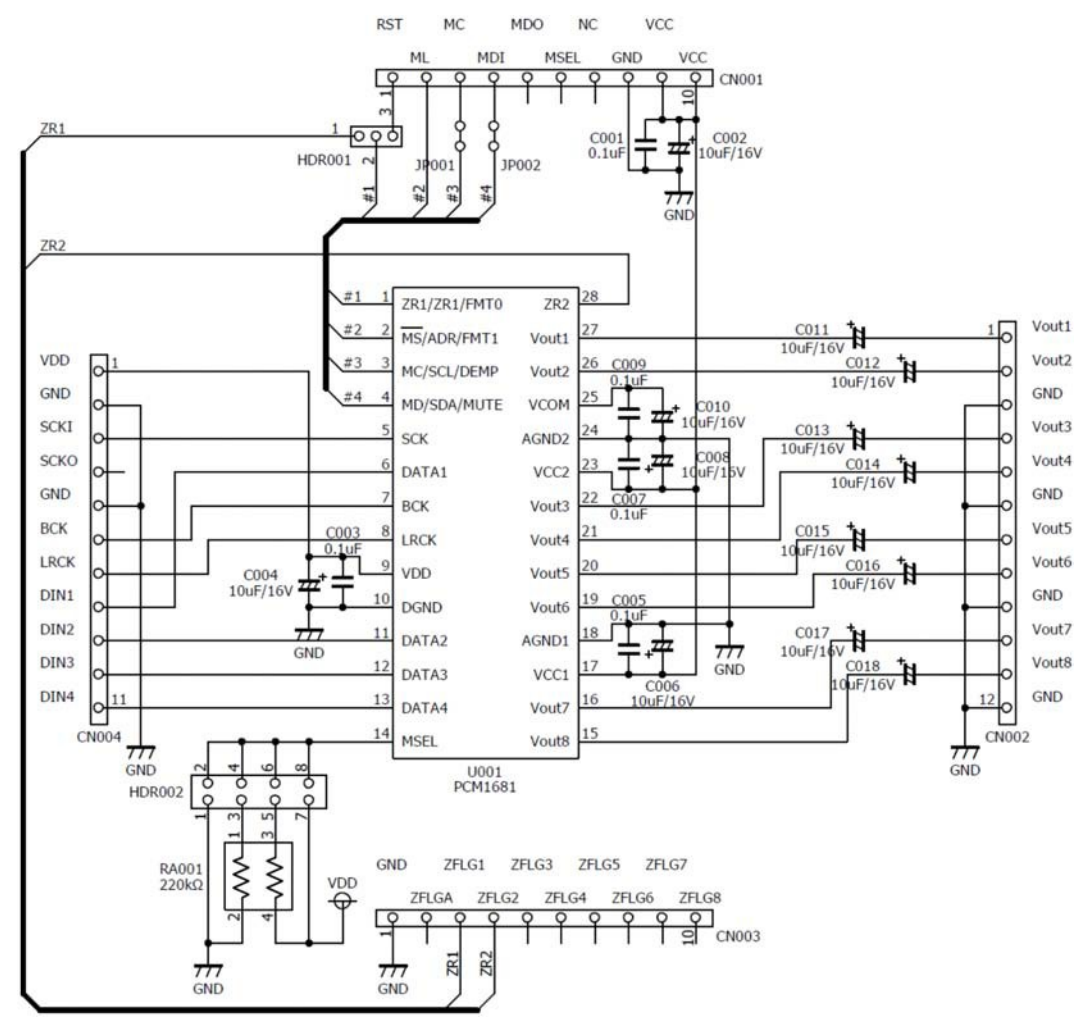

Figure 4-4. PCM1681 Daughtercard Schematic

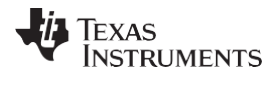

#### 4.3 Printed Circuit Board Layout—DEM-DAI/MDAC

Figure 4-5 through Figure 4-7 illustrate the printed circuit board (PCB) layout for the DEM-DAI/MDAC.

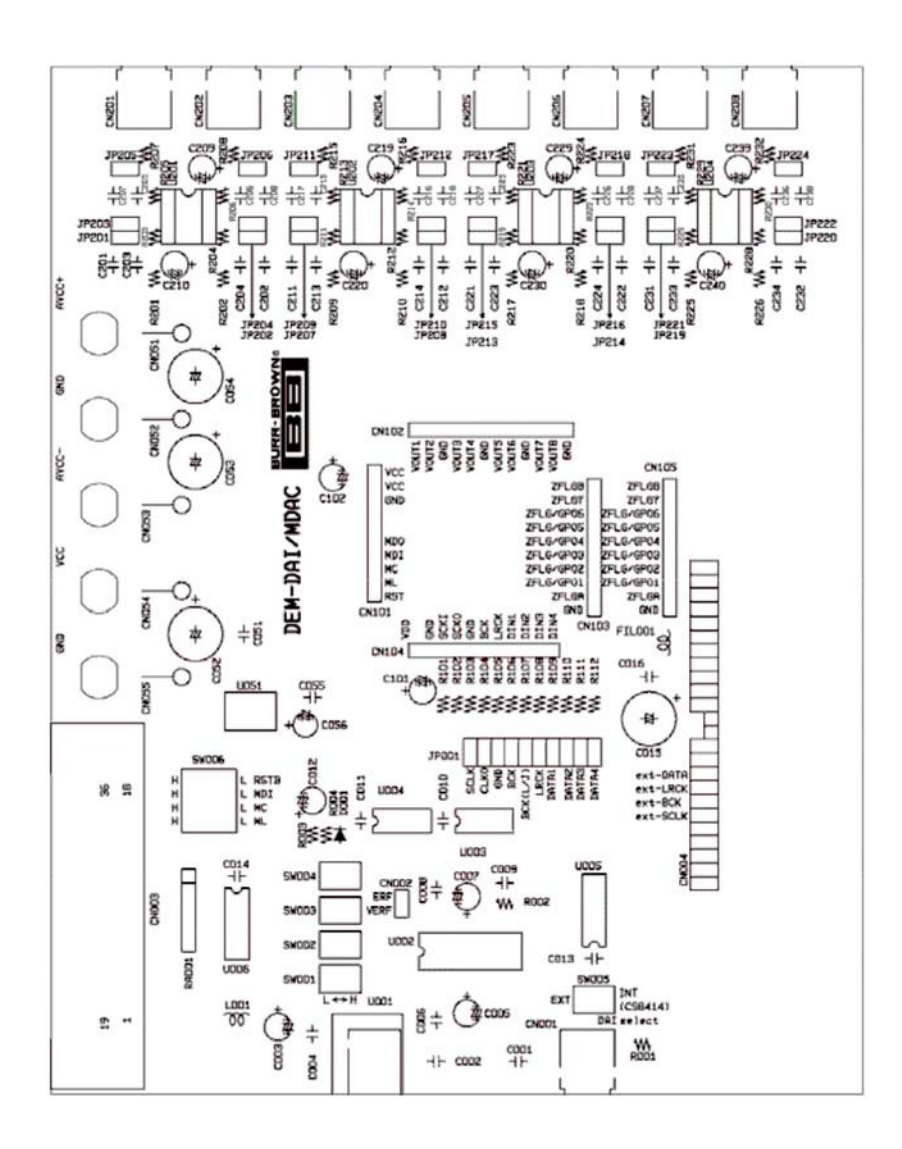

Figure 4-5. DEM-DAI/MDAC Board Layout—Silkscreen

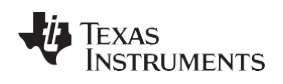

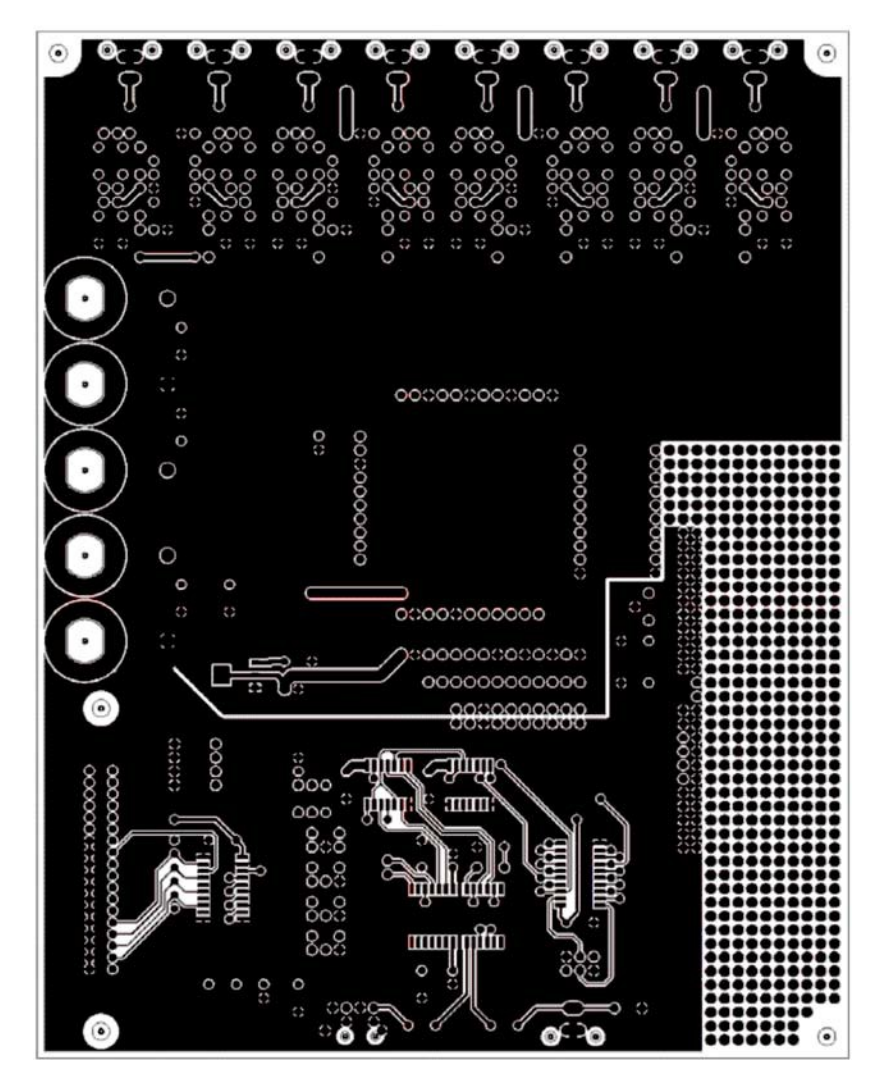

Figure 4-6. DEM-DAI/MDAC Board Layout—Top (Component) Side

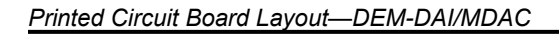

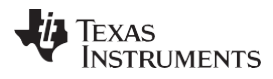

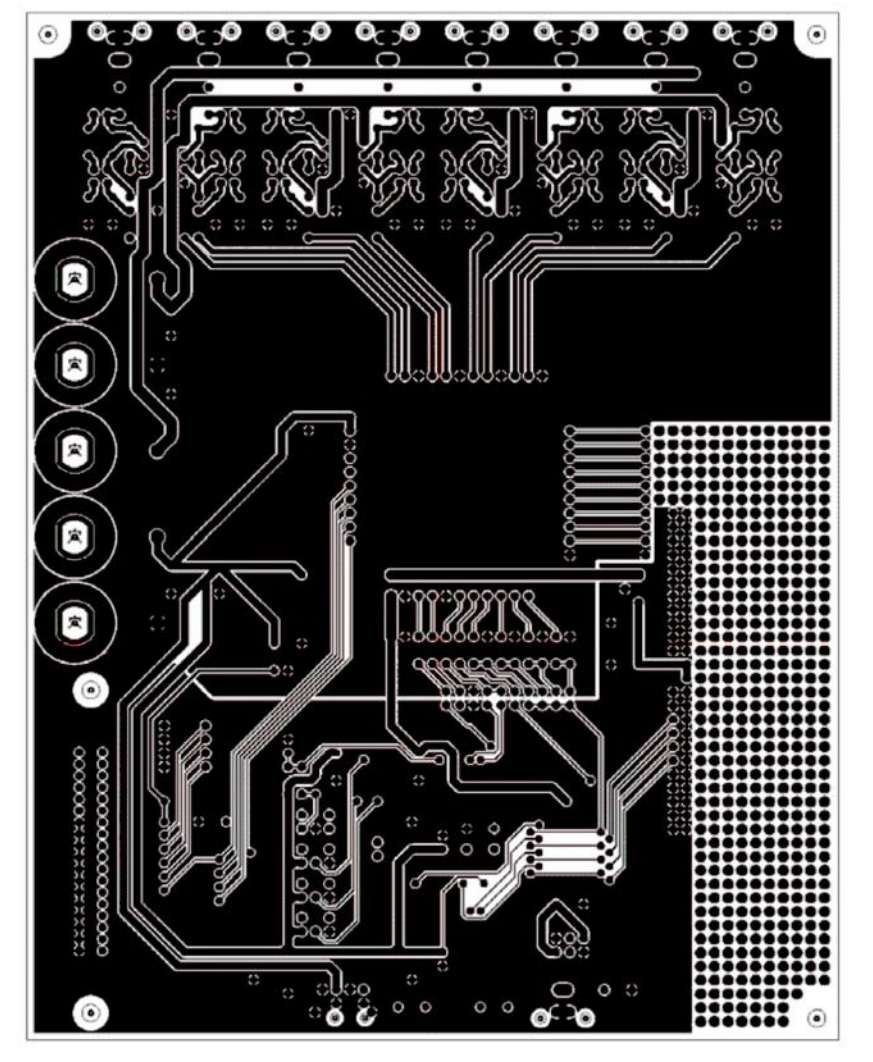

Figure 4-7. DEM-DAI/MDAC Board Layout—Bottom View

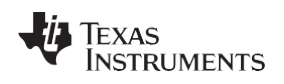

#### 4.4 Printed Circuit Board Layout—DEM-PCM1681

Figure 4-8 through Figure 4-10 illustrate the PCB layout for the DEM-PCM1681.

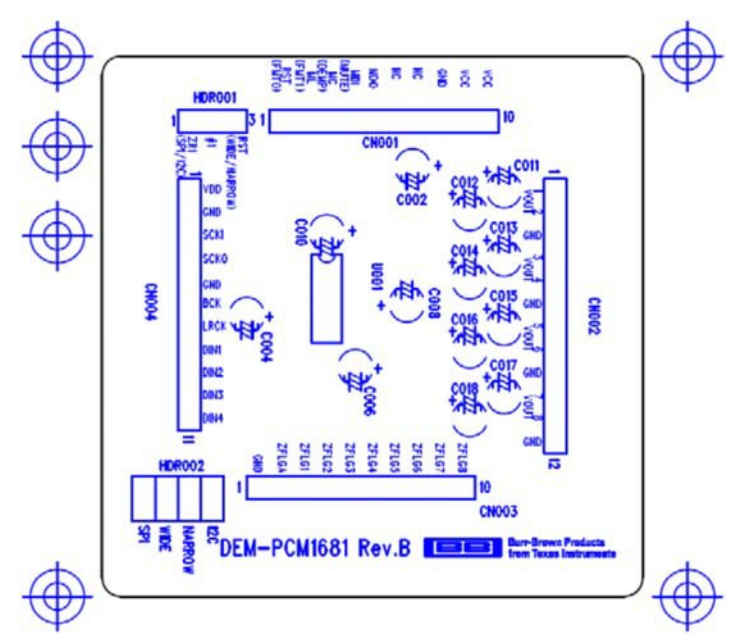

Figure 4-8. DEM-PCM1681 Board Layout—Silkscreen

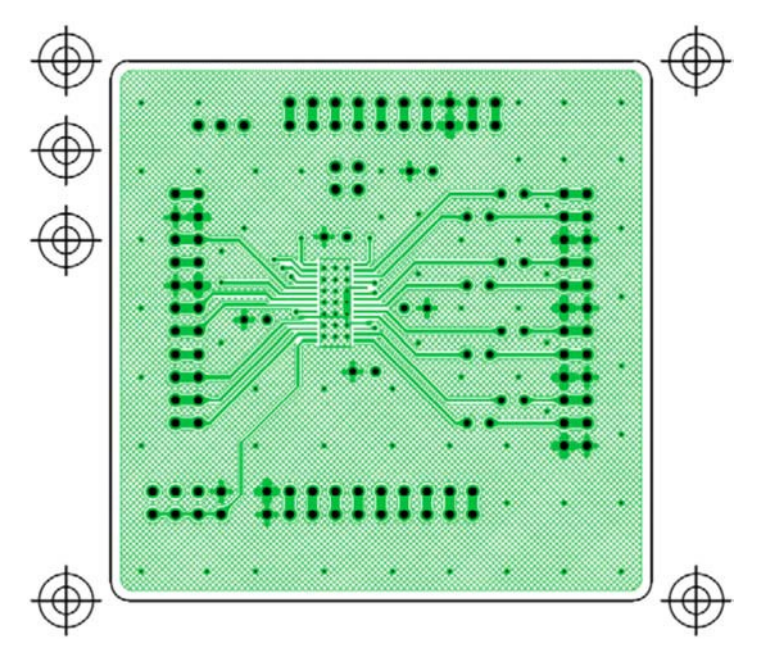

Figure 4-9. DEM-PCM1681 Board Layout—Top (Component) Side

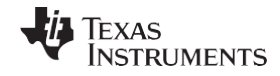

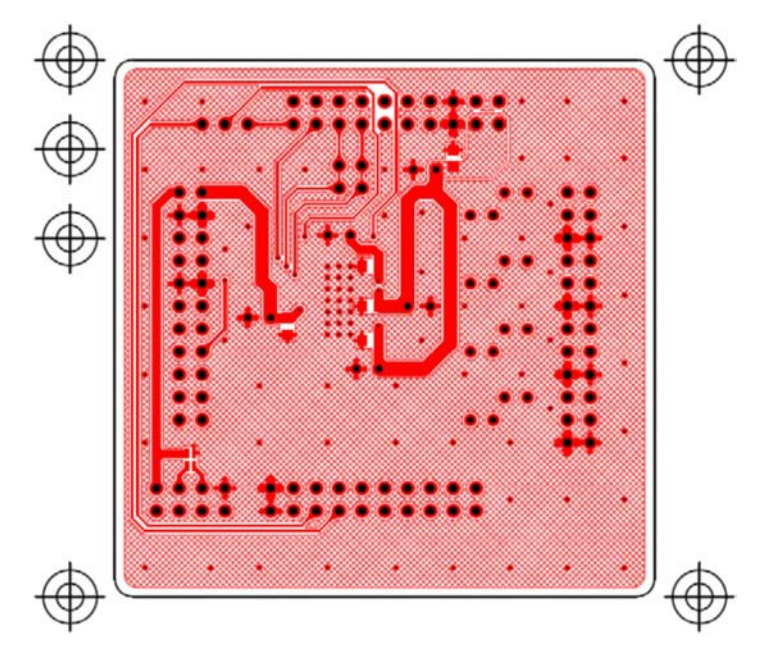

Figure 4-10. DEM-PCM1681 Board Layout—Bottom View

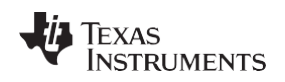

#### Component Lists

#### 4.5 Component Lists

#### 4.5.1 Bill of Materials for DEM-DAI/MDAC

Table 4-1 lists the bill of materials for the DEM-DAI/MDAC.

#### Table 4-1. Bill of Materials—DEM-DAI/MDAC

| Qty | RefDes                                                                                                    | Description                     | Size                    | Mfr Part Number    | MFR                |
|-----|----------------------------------------------------------------------------------------------------|---------------------------------|-------------------------|--------------------|--------------------|
| 2   | C001, C002                                                                                                    | Film Capacitor                  | 0.01µF                  | AMFF0050J103       | Nissei<br>Electric |
| 13  | C003, C005,<br>C007,C101, C102,<br>C209,C210, C219,<br>C220,C229, C230,<br>C239, C240                         | Aluminum Electrolytic Capacitor | 10μF/16V                | ROA-16V100M        | ELNA               |
| 4   | C004, C006,<br>C008,C016, C051                                                                                | Film Capacitor                  | 0.1µF                   | AMFF0050J104       | Nissei<br>Electric |
| 1   | C009                                                                                                    | Film Capacitor                  | 0.068µF                 | AMFF0050J683       | Nissei<br>Electric |
| 5   | C010, C011, C013,<br>C014, C055                                                                               | Ceramic Capacitor               | 0.1µF                   | D55Y5V1H104Z51     | NEC                |
| 1   | C012                                                                                                    | Aluminum Electrolytic Capacitor | 10μF/16V                | SME16VB10M         | Nippon<br>ChemiCon |
| 3   | C015, C052, C053,<br>C054                                                                                     | Aluminum Electrolytic Capacitor | 100μF/16V               | ROA-16V101M        | ELNA               |
| 1   | C056                                                                                                    | Tantalum Electrolytic Capacitor | 10μF/16V                | DN1C100M1S         | NEC                |
| 16  | C201, C202, C203,<br>C204, C211, C212,<br>C213, C214, C221,<br>C222, C223, C224,<br>C231, C232, C233,<br>C234 | Film Capacitor                  | 1200pF                  | APSF0100J122       | Nissei<br>Electric |
| 16  | C205, C206, C207,<br>C208, C215, C216,<br>C217, C218, C225,<br>C226, C227, C228,<br>C235, C236, C237,<br>C238 | Film Capacitor                  | 120pF                   | APSF0100J121       | Nissei<br>Electric |
| 1   | CN001                                                                                                    | RCA Connector                   | Yellow                  | LPR6520-0804       | SMK                |
| 1   | CN002                                                                                                    | Pin Header                      | 2 Pins                  | FFC-2BMEP1         | Honda              |
| 1   | CN003                                                                                                    | Ribbon Connector                | 36 Pins, Right<br>Angle | 57LE40360-7700(D3) | DDK                |
| 1   | CN051                                                                                                    | Banana Jack                     | Orange                  | T-45               | Sato Parts         |
| 1   | CN052                                                                                                    | Banana Jack                     | Green                   | T-45               | Sato Parts         |
| 1   | CN053                                                                                                    | Banana Jack                     | Blue                    | T-45               | Sato Parts         |
| 1   | CN054                                                                                                    | Banana Jack                     | Red                     | T-45               | Sato Parts         |
| 1   | CN055                                                                                                    | Banana Jack                     | Black                   | T-45               | Sato Parts         |
| 2   | CN101, CN103                                                                                                  | Connector                       | 10 Pins                 | Z-220-10FD         | Honda              |
| 1   | CN102                                                                                                    | Connector                       | 12 Pins                 | Z-220-12FD         | Honda              |
| 1   | CN104                                                                                                    | Connector                       | 11 Pins                 | Z-220-11FD         | Honda              |
| 1   | CN105                                                                                                    | Pin Header                      | 10 Pins                 | FFC-10AMEP1        | Honda              |
| 4   | CN201, CN203,<br>CN205, CN207                                                                                 | RCA Connector                   | White                   | LPR6520-0803       | SMK                |
| 4   | CN202, CN204,<br>CN206, CN208                                                                                 | RCA Connector                   | Red                     | LPR6520-0802       | SMK                |
| 1   | D001                                                                                                    | Diode                           |                         | 1SS133             | ROHM               |
| 1   | JP001                                                                                                    | Pin Header                      | 20 pins                 | FFC-20BMEP1        | Honda              |

| Qty | RefDes                                               | Description                   | Size          | Mfr Part Number | MFR                  |
|-----|------------------------------------------------------|-------------------------------|---------------|-----------------|----------------------|
| 24  | JP201 to JP224                                       | Pin Header                    | 2 pins        | FFC-2BMEP1      | Honda                |
| 1   | R001                                                 | Metal Film Resistor           | 75, 1/4W, F   | SN14C2C         | KOA                  |
| 2   | R002, R004                                           | Metal Film Resistor           | 470, 1/4W, F  | SN14C2C         | KOA                  |
| 1   | R003                                                 | Metal Film Resistor           | 47k, 1/4W, F  | SN14C2C         | KOA                  |
| 8   | R101, R102, R103,<br>R104, R105, R107,<br>R109, R111 | Metal Film Resistor           | 22, 1/4W, F   | SN14C2C         | KOA                  |
| 4   | R106, R108, R110,<br>R112                            | Metal Film Resistor           | 10k, 1/4W, F  | SN14C2C         | KOA                  |
| 8   | R201, R202, R209,<br>R210, R217, R218,<br>R225, R226 | Metal Film Resistor           | 8.2k, 1/4W, F | SN14C2C         | KOA                  |
| 8   | R203, R204, R211,<br>R212, R219, R220,<br>R227, R228 | Metal Film Resistor           | 1k, 1/4W, F   | SN14C2C         | KOA                  |
| 8   | R205, R206, R213,<br>R214, R221, R222,<br>R229, R230 | Metal Film Resistor           | 15k, 1/4W, F  | SN14C2C         | KOA                  |
| 8   | R207, R208, R215,<br>R216, R223, R224,<br>R231, R232 | Metal Film Resistor           | 100, 1/4W, F  | SN14C2C         | KOA                  |
| 1   | RA001                                                | Resistor Array                | 47k x 5, J    | M6-1-473J       | Beckman              |
| 3   | SW001, SW002,<br>SW003                               | Toggle Switch                 | SPDT          | FT1D-2M         | Fujisoku             |
| 1   | SW004                                                | Push Switch                   |               | FP1F-2M         | Fujisoku             |
| 1   | SW005                                                | Toggle Switch                 | DPDT          | FT2D-2M         | Fujisoku             |
| 1   | SW006                                                | DIP Switch                    | 4 Poles       | DSS104          | Fujisoku             |
| 1   | U001                                                 | Optical Transmitter           | TOSLINK®      | TORX179P        | Toshiba              |
| 1   | U002                                                 | Digital Audio I/F Receiver IC |               | CS8414-CS       | Cirrus Logic         |
| 1   | U003                                                 | Schmitt Trigger Inv           |               | TC74VHC14F      | Toshiba              |
| 1   | U004                                                 | Quad 2-Input OR gate          |               | TC74HCT32AF     | Toshiba              |
| 2   | U005, U006                                           | Bus Buffer                    |               | TC74VHC244F     | Toshiba              |
| 1   | U051                                                 | 3.3-V Regulator               |               | REG1117-3.3     | Texas<br>Instruments |
| 4   | U201, U202, U203,<br>U204                            | IC Socket                     | DIP 8 pins    | ICC09-308-396C  | KEL                  |
| 4   |                                                      | Spacer                        |               | AR-325B         |                      |

#### Table 4-1. Bill of Materials—DEM-DAI/MDAC (continued)

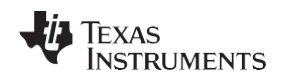

#### 4.5.2 Bill of Materials for DEM-PCM1681

Table 4-2 lists the bill of materials for the DEM-PCM1681.

| Qty | RefDes                                           | Description                     | Size                      | Mfr Part Number       | MFR                  |
|-----|--------------------------------------------------|---------------------------------|---------------------------|-----------------------|----------------------|
| 5   | C001, C003, C005,<br>C007, C009                  | Ceramic Capacitor               | 0.1μF (2125)              | GRM21BB11H104KA0<br>1 | Murata               |
| 13  | C002, C004, C006,<br>C008, C010, C011<br>to C018 | Aluminum Electrolytic Capacitor | 10μF/16V                  | R3A-16V100M           | ELNA                 |
| 2   | CN001, CN003                                     | Pin Header                      | 10 Pins                   | FFC-10AMEP1           | Honda                |
| 1   | CN002                                            | Pin Header                      | 12 Pins                   | FFC-12AMEP1           | Honda                |
| 1   | CN004                                            | Pin Header                      | 11 Pins                   | FFC-11AMEP1           | Honda                |
| 1   | HDR001                                           | Pin Header                      | 3 Pins                    | FFC-3AMEP1            | Honda                |
| 1   | HDR002                                           | Pin Header                      | 8 Pins                    | FFC-8BMEP1            | Honda                |
| 1   | RA001                                            | Network Resistor                | 220k x2 (1608),<br>J      | MNR12E0ABJ224         | ROHM                 |
| 1   | U001                                             | Audio DAC                       | 24-bits, 192<br>kHz, 8-ch | PCM1681PWP            | Texas<br>Instruments |

#### Table 4-2. Bill of Materials—DEM-PCM1681

#### **EVALUATION BOARD/KIT IMPORTANT NOTICE**

Texas Instruments (TI) provides the enclosed product(s) under the following conditions:

This evaluation board/kit is intended for use for ENGINEERING DEVELOPMENT, DEMONSTRATION, OR EVALUATION PURPOSES ONLY and is not considered by TI to be a finished end-product fit for general consumer use. Persons handling the product(s) must have electronics training and observe good engineering practice standards. As such, the goods being provided are not intended to be complete in terms of required design-, marketing-, and/or manufacturing-related protective considerations, including product safety and environmental measures typically found in end products that incorporate such semiconductor components or circuit boards. This evaluation board/kit does not fall within the scope of the European Union directives regarding electromagnetic compatibility, restricted substances (RoHS), recycling (WEEE), FCC, CE or UL, and therefore may not meet the technical requirements of these directives or other related directives.

Should this evaluation board/kit not meet the specifications indicated in the User's Guide, the board/kit may be returned within 30 days from the date of delivery for a full refund. THE FOREGOING WARRANTY IS THE EXCLUSIVE WARRANTY MADE BY SELLER TO BUYER AND IS IN LIEU OF ALL OTHER WARRANTIES, EXPRESSED, IMPLIED, OR STATUTORY, INCLUDING ANY WARRANTY OF MERCHANTABILITY OR FITNESS FOR ANY PARTICULAR PURPOSE.

The user assumes all responsibility and liability for proper and safe handling of the goods. Further, the user indemnifies TI from all claims arising from the handling or use of the goods. Due to the open construction of the product, it is the user's responsibility to take any and all appropriate precautions with regard to electrostatic discharge.

EXCEPT TO THE EXTENT OF THE INDEMNITY SET FORTH ABOVE, NEITHER PARTY SHALL BE LIABLE TO THE OTHER FOR ANY INDIRECT, SPECIAL, INCIDENTAL, OR CONSEQUENTIAL DAMAGES.

TI currently deals with a variety of customers for products, and therefore our arrangement with the user is not exclusive.

TI assumes no liability for applications assistance, customer product design, software performance, or infringement of patents or services described herein.

Please read the User's Guide and, specifically, the Warnings and Restrictions notice in the User's Guide prior to handling the product. This notice contains important safety information about temperatures and voltages. For additional information on TI's environmental and/or safety programs, please contact the TI application engineer or visit <u>www.ti.com/esh</u>.

No license is granted under any patent right or other intellectual property right of TI covering or relating to any machine, process, or combination in which such TI products or services might be or are used.

#### FCC Warning

This evaluation board/kit is intended for use for **ENGINEERING DEVELOPMENT, DEMONSTRATION, OR EVALUATION PURPOSES ONLY** and is not considered by TI to be a finished end-product fit for general consumer use. It generates, uses, and can radiate radio frequency energy and has not been tested for compliance with the limits of computing devices pursuant to part 15 of FCC rules, which are designed to provide reasonable protection against radio frequency interference. Operation of this equipment in other environments may cause interference with radio communications, in which case the user at his own expense will be required to take whatever measures may be required to correct this interference.

#### **EVM WARNINGS AND RESTRICTIONS**

It is important to operate this EVM within the input voltage range of -2.0 V to +4.0 V and the output voltage range of -4.0 V to +4.0 V.

Exceeding the specified input range may cause unexpected operation and/or irreversible damage to the EVM. If there are questions concerning the input range, please contact a TI field representative prior to connecting the input power.

Applying loads outside of the specified output range may result in unintended operation and/or possible permanent damage to the EVM. Please consult the EVM User's Guide prior to connecting any load to the EVM output. If there is uncertainty as to the load specification, please contact a TI field representative.

During normal operation, some circuit components may have case temperatures greater than +60°C. The EVM is designed to operate properly with certain components above +60°C as long as the input and output ranges are maintained. These components include but are not limited to linear regulators, switching transistors, pass transistors, and current sense resistors. These types of devices can be identified using the EVM schematic located in the EVM User's Guide. When placing measurement probes near these devices during operation, please be aware that these devices may be very warm to the touch.

Mailing Address: Texas Instruments, Post Office Box 655303, Dallas, Texas 75265 Copyright © 2008, Texas Instruments Incorporated

#### IMPORTANT NOTICE AND DISCLAIMER

TI PROVIDES TECHNICAL AND RELIABILITY DATA (INCLUDING DATASHEETS), DESIGN RESOURCES (INCLUDING REFERENCE DESIGNS), APPLICATION OR OTHER DESIGN ADVICE, WEB TOOLS, SAFETY INFORMATION, AND OTHER RESOURCES "AS IS" AND WITH ALL FAULTS, AND DISCLAIMS ALL WARRANTIES, EXPRESS AND IMPLIED, INCLUDING WITHOUT LIMITATION ANY IMPLIED WARRANTIES OF MERCHANTABILITY, FITNESS FOR A PARTICULAR PURPOSE OR NON-INFRINGEMENT OF THIRD PARTY INTELLECTUAL PROPERTY RIGHTS.

These resources are intended for skilled developers designing with TI products. You are solely responsible for (1) selecting the appropriate TI products for your application, (2) designing, validating and testing your application, and (3) ensuring your application meets applicable standards, and any other safety, security, or other requirements. These resources are subject to change without notice. TI grants you permission to use these resources only for development of an application that uses the TI products described in the resource. Other reproduction and display of these resources is prohibited. No license is granted to any other TI intellectual property right or to any third party intellectual property right. TI disclaims responsibility for, and you will fully indemnify TI and its representatives against, any claims, damages, costs, losses, and liabilities arising out of your use of these resources.

TI's products are provided subject to TI's Terms of Sale (www.ti.com/legal/termsofsale.html) or other applicable terms available either on ti.com or provided in conjunction with such TI products. TI's provision of these resources does not expand or otherwise alter TI's applicable warranties or warranty disclaimers for TI products.

Mailing Address: Texas Instruments, Post Office Box 655303, Dallas, Texas 75265 Copyright © 2019, Texas Instruments Incorporated